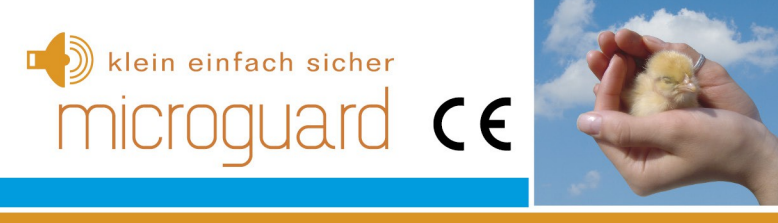

# Truma ZUE ZUC2 ZUCB

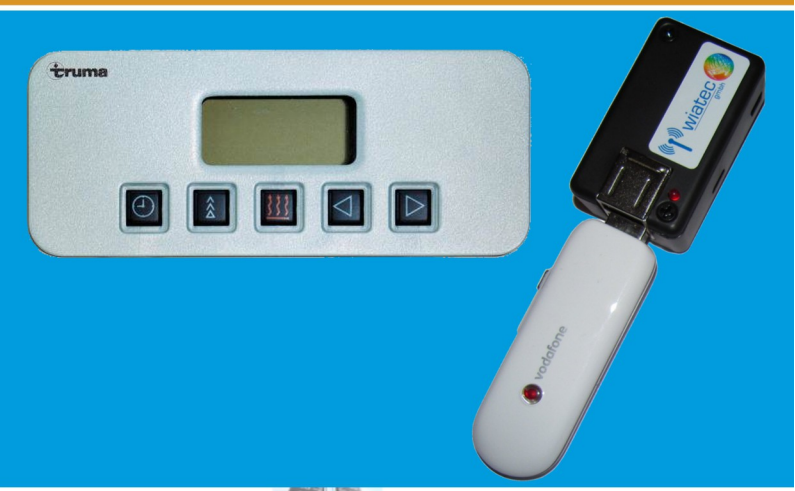

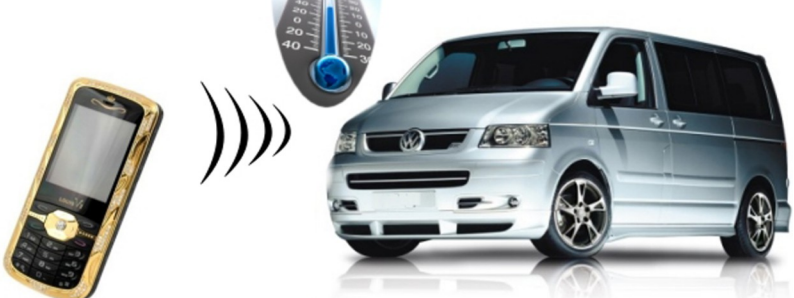

### Allgemeine Hinweise

Der Autor behält sich das Recht vor, die in diesem Dokument enthaltenen Angaben ohne vorangehende Ankündigung zu verändern, zu löschen oder zu ergänzen. Es besteht kein Anspruch auf Vollständigkeit der gemachten Angaben.

Dieses Dokument darf ohne vorherige schriftliche Genehmigung des Autors weder im Ganzen noch in Teilen mechanisch oder elektronisch reproduziert, übersetzt oder in maschinenlesbarer Form gespeichert werden. Alle Marken und Produktnamen sind eingetragene Marken und das Eigentum der jeweiligen Markeninhaber. Der Autor übernimmt keine Haftung für in diesem Dokument enthaltene Fehler. Abbildungen stimmen unter Umständen nicht exakt mit den tatsächlichen Gegenständen überein. Copyright © wiatec gmbh DR.-ING. MACIEJ WIATR. ALLE RECHTE VORBEHALTEN.

Haftungsausschluss: Der Autor schließt sämtliche Haftung in Bezug auf Verletzung der Urheberrechte Dritter, die aus der Verwendung des in diesem Dokument beschriebenen Produkts unter anderen als in diesem Dokument angegebenen Bedingungen resultieren können, aus, so weit dies gesetzlich möglich ist.

> Copyright: © WIATEC GMBH Urheberrechte der Bilder: istockphoto.com, wiatec gmbh Systemversion: 1.0, 1. April 2018 E-Mail: support@microguard.de

## 1. Einführung

Vielen Dank, dass Sie sich für eines unserer Produkte entschieden haben. MicruGuard-USB ist eine Neuentwicklung im Bereich der Überwachung, Steuerung und Benachrichtigung mit Hilfe der Mobilfunktechnik. Der hier betrachtete Fall der Steuerung einer Standheizung ist nur ein Spezialfall der Anwendung, auf die wir eingehen wollen.

## 2. Lieferumfang

Im Lieferumfang der Fernbedienung für Standheizung befinden sich folgende Komponenten:

- MicroGuard-USB (Steuermodul), Spezialversion f
  ür 12V Versorgung f
  ür Fahrzeuge
- Stecker mit Anschlusskabel für die Ein- und Ausgänge
- Allgemeines Benutzerhandbuch (Standardmodul)
- Optional: externer Temperatursensor zur Erfassung der Temperatur
- Optional: spezielle Kupplung für die Erweiterung um externe Temperatursensoren

Die optionalen Artikel können über die gleichen Quellen (Shop oder Händler) bezogen werden.

## 3. Generelle Funktion als Fernbedienung für Standheizungen

MicroGuard-USB verfügt über mehrere Ausgänge, die zur Ansteuerung der Standheizung verwendet werden können.

- Bei älteren Standheizungen ist die Ansteuerung durch ein +12V oder Masse-Signal möglich. Diese Signale können direkt am Ausgang von MicroGuard-USB bereit gestellt werden.
- Neuere Standheizungen verwenden verschiedene Bussysteme (W-Bus, LIN, CAN, etc.). Hier verwenden wir in vielen Fällen

einen Anschluss an eine vorhandene Systemkomponente, wie die Vorwahluhr oder einen Handsender (Funkfernbedienung), um den Eingriff in die Fahrzeugelektronik minimal zu gestalten und den Einbau zu vereinfachen.

MicroGuard-USB kann mit einem digitalen Temperatursensor ausgestattet werden. Zur genauen Erfassung der Temperatur außerhalb des Gehäuses können optionale externe Sensoren angeschlossen werden.

## 4. Eigenschaften der Temperatursensoren

Bei dem Temperatursensor handelt es sich um das digitale Bauelement von Dallas Semiconductor DS18B22 mit folgenden Eigenschaften:

- Messbereich (Einsatztemperaturen): -55°C bis +125°C
- Sensorgenauigkeit: +/- 0.5°C bei Temperaturen zwischen -10°C und +85°C, sonst bis zu +/- 2°C
- Externe Sensoren sind wasserdicht in einer Edelstahlkappe verschlossen und können sogar unter Wasser verwendet werden. Details zum Erweitern des Moduls um externe Temperatursensoren finden Sie in einer speziellen Anleitung: <u>http://microguard.de/file\_download/54/AnleitungTemperaturwaec hter.pdf</u>

## 5. Aufbau und Schnittstellen

Der Aufbau von MicroGuard ist in Abb. 1 dargestellt. Folgende Schnittstellen sind verfügbar:

- Micro-USB: Anschluss eines USB-Ladekabel (Stromversorgung). Entfällt für die Anwendung als Fernbedienung für Standheizung
- Mini-USB: Anschluss von externem Zubehör, wie z.B. externen Temperatursensoren, Funkmodulen oder Backup-Akkus

## Anleitung: Handy Fernbedienung Standheizung Truma ZUE ZUC2 ZUCB

- Ein-/Ausgänge: Anschluss der externen Signale für Alarm- und Schaltvorgänge sowie Versorgungsspannung +12V
- USB-Port: Anschluss des Handys bzw. des Surfsticks (PORT1)
- Signal-LED: zeigt den Aktivierungszustand und die Funktionen des Moduls durch Blinksignale an.

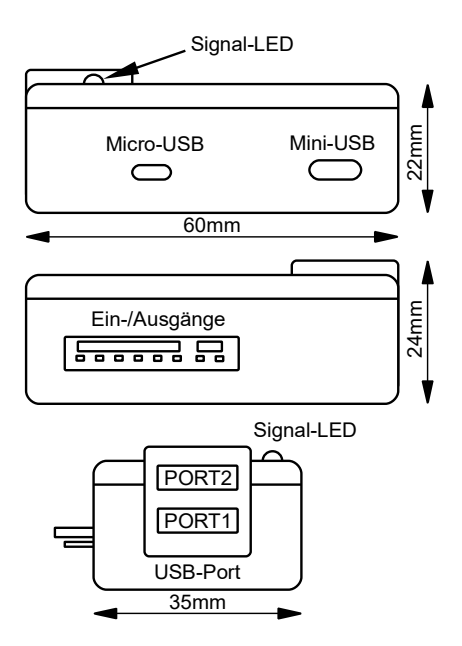

Abb. 1: Aufbau und Abmessungen des MicroGuard-USB Moduls

## 6. Anschluss an Truma mit Zeitschaltuhr ZUE ZUC2 ZUCB

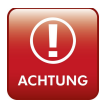

Schließen Sie das Modul immer über eine 5A Sicherung an die Bordspannung an. Ein Anschluss ohne Sicherung kann im Störfall Schäden am Fahrzeug und der Fahrzeugelektronik verursachen.

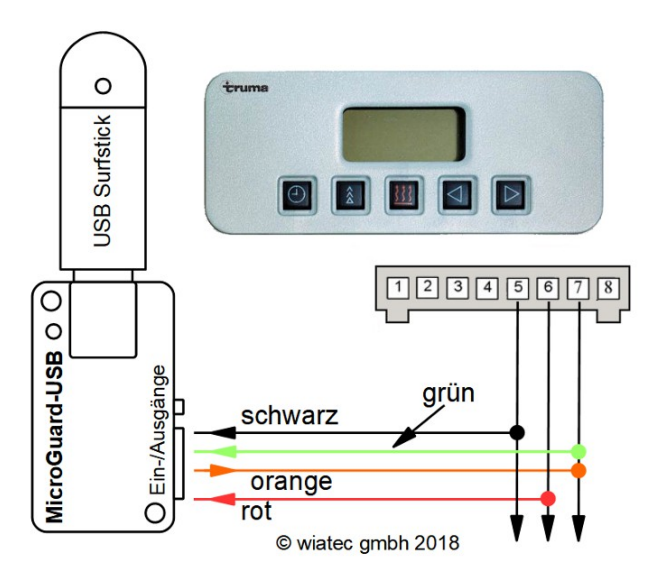

Abb. 2: Ansteuerung über die Zuleitungen zur Uhr. Steckerbelegung von der Kabeleintrittsseite.

Abb. Fehler: Referenz nicht gefunden zeigt den Anschluss direkt an die Zuleitungen der Uhr. Die Versorgungsspannung wird über die rote Leitung (+12V, Abschluss 6 der Uhr) und die schwarz Leitung (Masse, Anschluss 5 der Uhr) angeschlossen. Das benötigte Signal zum Schalten der Heizung

Seite 6

wird an der orangenen Leitung (Anschluss 7 der Uhr) abgegriffen. Wir benötigen nur das Signal an der orangenen Leitung. An dieser Leitung wird bei Anruf/SMS ein +12V-Impuls definierter (Heiz-) Dauer erzeugt, der die Laufzeit der Heizung bestimmt.

## 7. Rückmeldung über den Heizzustand der Heizung

Mit einer zusätzlichen Beschaltung der Eingänge von MicroGuard-USB lässt sich eine automatische Rückmeldung über jede Änderung der Heizzustandes realisieren. Das bedeutet, dass das Modul bei jedem Schaltvorgang eine Rückmeldung per Anruf / SMS (je nach Einstellung) generiert. Das geschieht auch beim Einschalten mit der Taste der Uhr.

Zum Zweck der Rückmeldung wird lediglich die orangene Signalleitung an die grüne Leitung geführt, siehe Abb. 2. Die interne Auswertung der Signale erlaubt die Rückmeldung über Ein- und Ausschaltvorgänge an der orangenen Leitung.

| Telefonbuch-<br>eintrag  | Werks-<br>einstellung | SMS-Befehl                 | Funktion                                                                                                    |
|--------------------------|-----------------------|----------------------------|----------------------------------------------------------------------------------------------------|
| MG AlarmOn <sup>1)</sup> | '0'                   | ARM                        | Aktivierung der Rückmeldung beim Schaltvorgang                                                                      |
| MG SWITCH                | '0'                   | SW=19                      | Aktivierung von +12V beim Schaltvorgang                                                                             |
| MG AlCall                | '1'                   | ALCALL=17                  | Aktivierung der Rückmeldung per Anruf                                                                               |
| MG AISMS                 | '0'                   | ALSMS=17                   | Aktivierung der Rückmeldung per SMS                                                                                 |
| MG GACTHI                | '1'                   | GACT=0<br>GACT=1<br>GACT=2 | Rückmeldung beim Ausschalten<br>Rückmeldung beim Einschalten<br>Rückmeldung beim Einschalten <b>und</b> Ausschalten |

Tabelle 1 unten fasst die Einstellungen zusammen.

 

 Tabelle 1: Einstellungen für unterschiedliche Kombinationen von Rückmeldungen per Anruf/SMS

Die SMS-Nachricht für die Aktivierung der Rückmeldefunktion setzt sich aus den Einzelbefehlen der Übersicht oben zusammen. Hier ein Beispiel für Rückmeldung per SMS bei Ein- und Ausschalten:

ARM SW=19 ALSMS=17 ALCALL=0 GACT=2

## 8. Inbetriebnahme

MicroGuard-USB nutzt das Telefonbuch der SIM-Karte, um die Systemeinstellungen zu speichern. Stellen Sie deshalb vor dem ersten Verbinden von MicroGuard mit dem Surfstick sicher, dass Sie in dem Telefonbuch keine wichtigen Telefonnummern gespeichert haben. Das generelle Vorgehen bei der Initialisierung ist in dem allgemeinen Handbuch beschrieben, siehe Lieferumfang oder bevorzugt die neueste Version unter dem Link auf der Webseite www.wiatec.de/downloads:

http://microguard.de/file\_download/51/MicroGuard-USB\_UserManual.pdf

Sollte weiteres Zubehör, wie externe Temperatursensoren, verwendet werden, nutzen Sie bitte die spezielle Zubehöranleitung, ebenfalls verfügbar über unsere Webseite, siehe Link oben.

Nachdem die Initialisierung abgeschlossen wurde und die Bestätigung per Anruf/SMS an die Kontrollnummer erfolgt ist, wird nur noch die Anpassung der Pulsdauer zum Einschalten der Heizung benötigt. Für die Ansteuerung der Truma Standheizung wird ein Signal an der orangenen Leitung benötigt. Solange das Signal anliegt, läuft die Heizung. Damit bestimmt die zeitliche Länge des Signals die Heizzeit. Das Modul wird bei Auslieferung so programmiert, dass nur ein Impuls von 0.4 Sekunden an der braunen Leitung ausgegeben wird. Prüfen Sie diesen Wert nach Initialisierung, indem Sie mit dem SMS-Befehl MGCONFIG die Einstellungen des Systems abfragen. In der Antwort-SMS sollten folgende Angaben zu sehen sein:

Switch: Brown Brown Puls: 00min 0.4sec

Um das Einschalten der Heizung bei Truma Standheizungen zu ermöglichen, senden Sie bitte eine SMS mit dem Inhalt **"SW=19** 

**ORPULS=3000"** (für 30 Minuten Heizzeit) von der Kontrollnummer an MicroGuard-USB. Beachten Sie bitte Angaben in Tab. 2:

", ORPULS = xxxx":erste zwei Stellen – Minuten, 3. Stelle – Sekunden, letzte Stelle – Zehntelsekunde

Danach testen Sie die Funktion der Fernbedienung. Sowohl das Schalten per Anruf als auch per SMS (Eberspächer-App) sind nun möglich.

## 9. Ortung des Fahrzeugs auf Google-Maps – GPS Option\*

\* ab Software-Version 1.45, nur mit einem externen GPS-Empfänger

Mit einem GPS-Empfänger (GPS USB-Stick oder GPS-Maus) an USB PORT2 des Moduls ist eine Ortung Ihres Fahrzeugs mit der gewöhnlichen GPS-Genauigkeit (einige Meter) möglich. Nach dem SMS-Befehl "POSITION" wird per SMS ein Link zu Google-Maps zurück gesandt. Auf einem Smartphone kann der Link direkt angeklickt werden und öffnet Google-Maps mit der genauen Position Ihres Fahrzeugs. Beispiel:

SMS-Befehl: POSITION

SMS-Antwort: https://www.google.de/maps/place/51.0754950,13.7478625

Dieser Link führt zur Anzeige auf unseren Firmensitz in der Fichtenstr. 6 in Dresden.

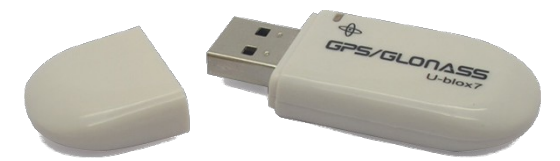

Abbildung 3: Beispiel eines USB GPS-Empfängers zur Verwendung mit MicroGuard-USB. Ein Verzeichnis der unterstützten GPS-Empfänger finden Sie auf unserer Webseite.

Die GPS-Option ist Bestandteil der Software für jedes unserer Produkte ab Version V1.45 (Beispiel in Config-Antwort: 066045). Sollten Sie eine frühere Version der Software haben, buchen Sie den <u>Update-Service</u> über unseren Shop und senden uns Ihr Modul zu.

## 10. 24h Timer / Vorwahl der Einschaltzeit\*

\* ab Software-Version 1.46, nur mit einem externen GPS-Empfänger

GPS-Empfang (mit GPS USB-Stick oder GPS-Maus) bietet neben der aktuellen Position auch die Möglichkeit, das USB-Modul mit einer 24h Timer-Funktion auszustatten. Die Systemzeit wird mit Hilfe des GPS-Signals im Minutentakt nachjustiert und bleibt somit immer genau.

## 11. 24h Timer

Wegen der regionalen Unterschiede in Bezug auf Sommer-/Winterzeit ist lediglich die Einstellung der Zeitdifferenz zwischen der GPS-Zeit (UTC Time) und der lokalen Sommer-/Winterzeit notwendig. Wir liefern unsere Module mit der Voreinstellung der Zeitdifferenz für mitteleuropäische Winterzeit (2 Stunden Differenz). Die Differenz für mitteleuropäische Sommerzeit beträgt eine Stunde.

Die Zeitdifferenz kann jederzeit mit dem SMS-Befehl "TIMEOS=x" eingestellt werden. TIMEOS steht für **TimeO**ff**S**et, also Zeitdifferenz. Diese Einstellung wird im System (SIM-Karte) dauerhaft gespeichert und bleibt bis zur erneuten Korrektur auch nach Trennung von Stromversorgung erhalten. Alternativ zur Änderung per SMS kann auch der Eintrag "TIMEOS" im Telefonbuch der SIM-Karte in einem Handy verändert werden. Die aktuelle Zeit erscheint in der Antwort auf Status- und Positionsabfragen per SMS (nur bei angeschlossenem GPS-Empfänger und verfügbarem GPS-Empfang).

## 12. Vorwahl der Einschaltzeit für Standheizung/Steckdosen

Die genaue Systemzeit des 24h Timers erlaubt eine Vorwahl der Einschaltzeit für Standheizungen bzw. Funksteckdosen, die innerhalb der nächsten 24h gewählt werden kann. Senden Sie dazu eine SMS mit dem Text "STARTxxyy" an das Modul oder verwenden die Eberspächer EasyStart GSM App für Ihr Smartphone, die eine entsprechende SMS erzeugt. xxyy ist hierbei die Angabe zur Einschaltzeit mit xx in Stunden (in 24h Format) und mit yy als Minuten (immer vierstellig). Beispiel: "START0730"

für eine Einschaltzeit um 7:30 morgens in den nächsten 24 Stunden. Um eine zuvor eingestellte Einschaltzeit wieder zu löschen, senden Sie bitte START9999 an das Modul.

## 13. Nutzung der Eberspächer App EasyStart GSM

Eberspächer EasyStart GSM App bietet eine Erleichterung in der Bedienung speziell bei Schaltvorgängen von Standheizungen oder Funksteckdosen. Beachten Sie, dass die Steuerung per SMS ggf. mit Kosten des SMS-Versands verbunden ist (vertragsabhängig). Die Erklärungen zu den einzelnen Funktionen mit unserem Modul sind weiter unten dargestellt.

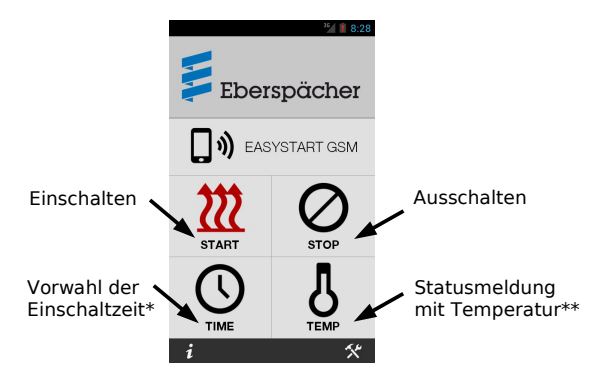

Abb. 4: Funktionen der Eberspächer App EasyStart GSM \* Nur bei angeschlossenem GPS-Empfänger und gültigem GPS-Empfang \*\* Temperaturangabe nur wenn Temperatursensor im/am Modul verfügbar.

## 14 Wichtige Hinweise

### 14.1 Schaltfunktion des Moduls

- Mit dem gegebenen Anschluss ist sowohl das Ein- als auch das Ausschalten der Heizung per Handy (Anruf/SMS/App) möglich.
- Die Heizung schaltet aus gemäß der im MicroGuard-USB eingestellten Heizzeit. Ein Anruf (SMS/App) nach Ablauf der Heizzeit führt zum erneuten Einschalten der Heizung.
- Die Uhr oder ein anderes Steuerteil (z.B. eine Funk-Fernbedienung, falls vorhanden) kann weiter ohne Einschränkung verwendet werden.

## 14.2 Unterstützte Handy-Modelle

MicroGuard-USB kann mit diversen Handys und Surfsticks verschiedener Hersteller arbeiten. Wir prüfen und erweitern die Liste der kompatiblen Geräte täglich. Bitte konsultieren Sie unsere Webseite. Bitte beachten Sie: Die Verwendung von Handys als Empfangseinheit sind nicht zu empfehlen, da die Akkus der Handys bei Temperaturen unter 5°C nicht zuverlässig funktionieren. Verwenden Sie bitte USB-Sticks!

## 14. Technische Daten

| Gewicht            | 30 g                                                                    |
|--------------------|-------------------------------------------------------------------------|
| Abmessungen        | L 60 x B 35 x H 24 mm                                                   |
| Betriebsspannung   | 12 V, Anschluss an Schnittstelle für Ein-/Ausgänge                      |
| Stromaufnahme      | max. 40mA (STANDBY)<br>kurzzeitig bis 1A bei GSM Verbindung (Anruf/SMS) |
| Betriebstemperatur | -20°C bis 85°C                                                          |

## 15. Konformitätserklärung

MicroGuard-USB erfüllt folgende EU-Richtlinien:

- 2014/30/UE (EMV-Richtlinie) und
- 2014/35/EU (Niederspannungsrichtlinie)
- 2011/65/EU (RoHS)

### 16. WEEE-Richtlinie 2002/96/EG Elektro- und Elektronikgesetz

Entsorgen Sie Verpackung und Produkt im entsprechenden Recycling Zentrum. Entsorgen Sie das Produkt nicht mit dem Hausmüll. Verbrennen Sie das Produkt nicht.

CE

# klein einfach sicher MiCroguard

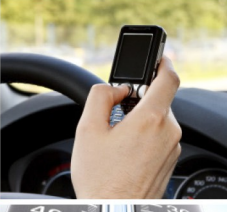

## Kinderleichte Bedienung Installation in 2 Minuten

GSM Funkwächter mit Benachrichtigung durch Anruf und/oder SMS. Heizungs-/Heizkessel-Überwachung, Benachrichtigung bei Störung; Resettaster per Anruf/SMS Stromausfallmelder mit Temperatursensor (optional) Temperaturüberwachung, interner Sensor und bis zu 4 externe Sensoren am Kabel Steuerung von Standheizung per Anruf/SMS. Spezielle iPhone/Android App vorhanden Steuerung elektronischer Heizungsthermostate mit Rückmeldung über die aktuelle Temperatur Steuerung konventioneller Funk-Steckdosen per SMS, beliebig viele Steckdosen mit einem Modul! Optionaler PIR-Bewegungsmelder für Ihr Büro, Lager und Ferienhaus Optionaler Erschütterungsmelder für mobile Gegenstände und Maschinen Erweiterung für Kfz-Alarmanlagen, Ortung der Fahrzeuge möglich

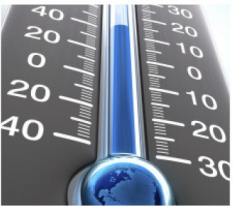

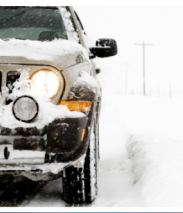

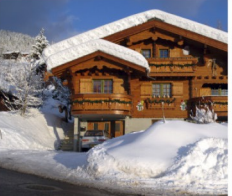

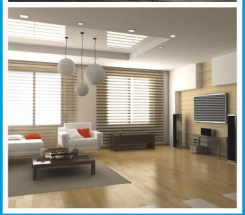

www.microguard.de